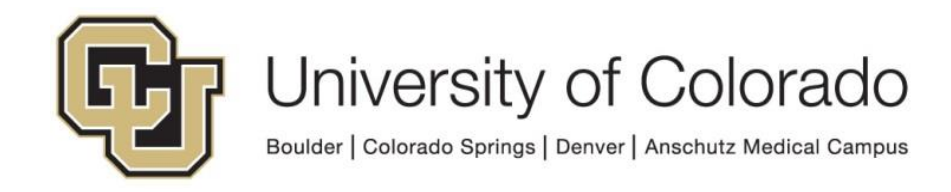

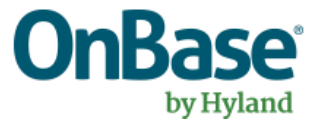

## OnBase Guide - Thick Clients -Installation and Setup

**Goal:** To install the OnBase Thick Client and Configuration Client that are used for system configuration and certain administrative features

**Complexity Level:** Departmental Administrative Users

1/5/2024

## **Table of Contents**

| Prerequisites                                             | 3  |
|-----------------------------------------------------------|----|
| Background                                                | 3  |
| Usage                                                     | 3  |
| OnBase Client (referred to in places as the Thick Client) | 3  |
| OnBase Configuration                                      | 4  |
| Access Requirements to use the OnBase Thick Clients       | 4  |
| Download and extract the software package                 | 4  |
| Oracle Client and ODBC Driver                             | 4  |
| Installing the Oracle Client                              | 5  |
| Copying the ora Files                                     | 11 |
| Creating the OnBase ODBC connection in Windows            | 12 |
| Installing the OnBase Clients                             | 15 |
| OnBase (Thick) Client                                     | 15 |
| OnBase Configuration Client                               | 19 |
| OnBase OCR                                                | 22 |

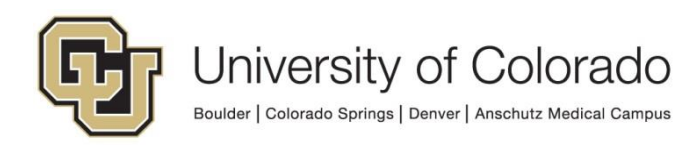

## Prerequisites

You must have full local administrator access to the machine to perform this installation. If you do not have this access, please ask your local IT staff for support.

## Background

The OnBase thick clients, OnBase Configuration and OnBase (Thick) Client, are also known as the legacy clients. They are referred to as "thick" clients because they rely on connection to the database, rather than connecting through an app server like the Unity client, web client and Studio.

The OnBase thick clients rely on an ODBC connection in Windows to talk to the OnBase database. At the University of Colorado, we use an Oracle database for the OnBase system which means that you *must* install the Oracle ODBC drivers for the OnBase thick clients to talk with the OnBase database.

The first part of this document will cover the <u>Oracle ODBC driver install</u> and the second part will cover the <u>OnBase client installs</u>.

## Usage

The thick clients are used by **administrators and power users** to conduct large document processing actions (like DIP/DrIP/COLD imports or creating OCR templates) and administrative actions in the OnBase system (like managing users and user groups, creating document types, creating scan queues, etc.).

Most users do not need to have these clients installed and can do everything in the Unity and/or web client.

Below are some of the uses for each client.

#### OnBase Client (referred to in places as the Thick Client)

- Target Audience:
  - Operations/Processing users who need more power or control than what the Unity client can offer (we encourage Unity client usage over the thick client)
  - o Certified OnBase Administrators
- Typical Functions:
  - o Bulk Scanning and Indexing
  - Creating OCR templates
  - Automated batch imports/sweeps (running as a windows service)
  - Moving documents through status queues (running as a windows service)
  - o Document Maintenance
  - Managing document and process locks

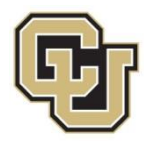

#### **OnBase Configuration**

- Target Audience:
  - Certified OnBase Administrators only
- Typical Functions:
  - Manage Users
  - Creating Groups (User access to Document Types, Workflow, etc)
  - Creating Document Types
  - Creating Keyword Types
  - Creating Scan Queues
  - Binding configuration elements together

## Access Requirements to use the OnBase Thick Clients

To use OnBase Configuration, you must have the *Functional - Admin - System* group assigned to your account. In order to be a member of this group you will need to successfully complete the <u>OnBase System Administration Training</u>.

For other Thick client usage, access requirements will vary. Refer to the <u>Functional</u> <u>Security Group Definitions</u> for more information.

## Download and extract the software package

To install the products in this guide you must first download the OnBase packages we've put together. The download requires that you are connected to a campus network or VPN.

The latest versions are always available from the below locations:

- https://dm-dev.dev.cu.edu/Clients/OnBase\_Thick\_Clients.zip
- https://dm-dev.dev.cu.edu/Clients/Oracle\_12c\_Client\_x86.zip

Save the zip files to a local drive like C:\temp. Once they are downloaded, extract all the files.

## **Oracle Client and ODBC Driver**

NOTE: These steps to setup the ODBC Driver only need to be completed once.

The Oracle client and ODBC connections **do not need to be redone** if you are **installing a new version** of the Configuration or Thick client after an upgrade. Once the ODBC connections are set up, you can keep using the same connections for new versions of OnBase.

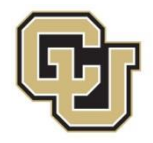

If you already have the Oracle client and ODBC driver installed but do not have the OnBase clients installed, you may **<u>skip these steps</u>** and <u>go onto the step where you</u> <u>copy the ora config files</u> to the Oracle folders.

#### Installing the Oracle Client

- 1. Extract the **Oracle\_12c\_Client\_x86.zip** file then double click to get access to the folders inside.
- 2. To install the Oracle ODBC driver, go into the Oracle 12c Client x86 folder.

| Name                  | Date modified     | Туре        | Size |
|-----------------------|-------------------|-------------|------|
| Uracle 12c Client x86 | 9/6/2016 5:18 PM  | File folder |      |
| 📜 tnsnames            | 9/8/2016 10:27 AM | File folder |      |
| 冠 32Bit ODBC Manager  | 7/9/2014 2:57 PM  | Shortcut    | 2 KB |
|                       |                   |             |      |

3. In that folder double click on the **Setup.exe** to start the Oracle client install.

| Name           | Date modified     | Туре                   | Size  |
|----------------|-------------------|------------------------|-------|
| 👢 install      | 8/11/2016 1:54 PM | File folder            |       |
| 👢 response     | 8/11/2016 1:54 PM | File folder            |       |
| 📕 stage        | 8/11/2016 1:54 PM | File folder            |       |
| 🛃 setup.exe    | 4/19/2012 2:36 AM | Application            | 62 KB |
| 💿 setup.ini    | 8/21/2007 8:39 PM | Configuration settings | 1 KB  |
| 🥭 welcome.html | 7/2/2013 2:19 AM  | HTML Document          | 1 KB  |

4. When the Oracle client installer has started up, select the **Custom** installation option and click **Next**.

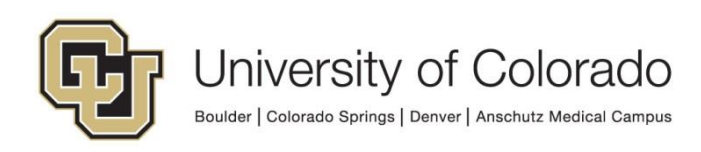

| Select Installation Type                                                                                                    |                                                                                                    |
|----------------------------------------------------------------------------------------------------|----------------------------------------------------------------------------------------------------|
| Select Installation Type<br>Software Updates<br>Select Product Languages<br>Perform Prerequisite Checks<br>Summary<br>Install Product<br>Finish | What type of Installation do you want?         IngtantClient (214.0MB)         Installs Instant Client Software         Administrator (1024.0MB)         Installs the management console, management tools, networking services, utilities and basic client software.         Buntime (735.0MB)         Installs tools for developing applications, networking services and basic client software.         Qustom         Enables you to choose individual components to install. |
| Help                                                                                                    | <back next=""> Install Cancel</back>                                                                                                    |

5. If prompted, leave the default selection for software updates and click on **Next**.

| Download Software Update                                                                                | s                                                                                                    |                                  |                              |
|----------------------------------------------------------------------------------------------------|----------------------------------------------------------------------------------------------------|----------------------------------|------------------------------|
| Select Installation Type<br>Software Updates<br>Select Product Languages<br>Perform Prerequisite Checks | Download software updates for this installation. Software updates consis<br>checks, PatchSet Updates (PSUs), and other recommended patches.<br>Select one of the following options:<br>Use Mv Oracle Support credentials for download | st of recommended updates to the | installer system requirement |
| Summary<br>Install Product<br>Finish                                                                    | My Oracle Support <u>pa</u> ssword:                                                                                                    | Proxy Se                         | ttings)                      |
| ]                                                                                                    | Use pre-downloaded software updates Location:   Skip software updates                                                                                                    |                                  | Browse                       |
| Help                                                                                                    |                                                                                                    | < Back Next                      | > [nstall Cancel             |

6. On the next page English will already be selected, click on the **Next** button.

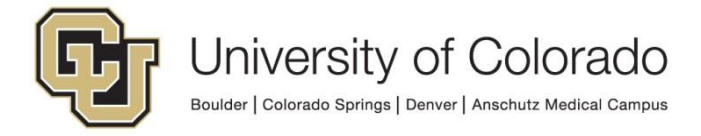

| Select Product Languages                                                                                                    |                                                                                                    |                                |                      |
|----------------------------------------------------------------------------------------------------|----------------------------------------------------------------------------------------------------|--------------------------------|----------------------|
| Select Installation Type<br>Software Updates<br>Select Product Languages<br>Perform Prerequisite Checks<br>Summary<br>Install Product<br>Finish | Select the languages in which your product will run.<br>Available languages:<br>Arabic<br>Bengali<br>Brazilian Portuguese<br>Bulgarian<br>Canadian French<br>Catalan<br>Croatian<br>Czech<br>Danish<br>Dutch<br>Egyptian<br>English (United Kingdom)<br>Estonian<br>Finnish<br>French<br>German<br>Greek<br>Hebrew<br>Hungarian<br>Icelandic<br>Indonesian<br>Italian<br>Japanese<br>Korean<br>Latin American Spanish<br>Lobion | Selected languages:<br>English |                      |
| Help                                                                                                    |                                                                                                    | < Back                         | ext > Install Cancel |

7. The next page is asking for a user to use for the Oracle Home, leave the default **Use Windows Built-In Account** and click **Next**.

| Specify Oracle Home User                                                                                                    |                                                                                                    |
|----------------------------------------------------------------------------------------------------|----------------------------------------------------------------------------------------------------|
| Select Installation Type<br>Software Updates<br>Select Product Languages<br>Oracle Home User Selection<br>Sectiv Installation Location<br>Perform Prerequisite Checks<br>Summary<br>Install Product<br>Finish | Use Windows Built-in Account or specify a standard Windows User Account (not an Administrator account) to install and configure the<br>dracele Home. This account is used for running the Windows Services for the Oracle Home. Do not log in using this account to perform<br>administrative tasks. |
| Help                                                                                                    | <back next=""> Install Cancel</back>                                                                                                    |

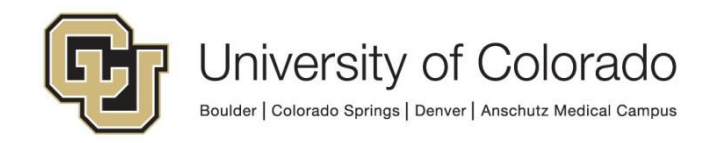

8. The next page the installer is asking for the installation location, **MODIFY** the default **Oracle Base** path to

C:\app\client

The **Software Location** field below the base field will update to match that base path. Click on **Next**.

| Specify Installation Location                                                                |                                                                                                    |
|----------------------------------------------------------------------------------------------|----------------------------------------------------------------------------------------------------|
| Select Installation Type<br>Software Updates<br>Select Product Languages                     | Specify an Oracle base path to place all Oracle software and configuration-related files. This location is the Oracle base directory.           Qracle base:         C:\app\client\                Browse |
| Oracle Home User Selection     Specify Installation Location     Perform Prerequisite Checks | Specify a location for storing Oracle software files. This location is the Oracle home directory.           Software location:         C:\app\client\product\12.1.0\client_1             Browse           |
| Finish                                                                                       |                                                                                                    |
|                                                                                              |                                                                                                    |
|                                                                                              |                                                                                                    |
|                                                                                              |                                                                                                    |
|                                                                                              |                                                                                                    |
| Help                                                                                         | < Back Next> Install Cancel                                                                                                    |

9. Select the **Oracle Advanced Security** and **Oracle ODBC Driver** in the products list. Any other required components will be installed along with these. Click on **Next**.

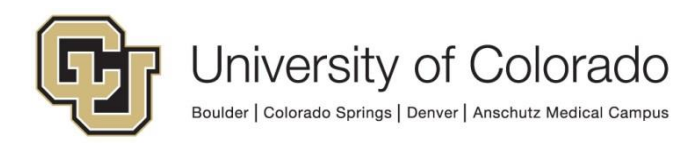

| Available Product Compone                                                                                                    | ints                                                                                                    |                                                          |                             |
|----------------------------------------------------------------------------------------------------|----------------------------------------------------------------------------------------------------|----------------------------------------------------------|-----------------------------|
| Available Product Component     Select Installation Type     Software Updates     Select Product Languages     Oracle Home User Selection     Secoly Installation Location     Available Product Component     Perform Prerequisite Check      Summary     Install Product     Finish | Oracle SQLJ     Oracle SQLJ     Oracle Database Utilities     Oracle Java Client     SQL*Plus     Oracle JDBC/THIN Interfaces     Oracle Internet Directory Client     Oracle Internet Directory Client     Oracle Call Interface (OCI)     Oracle Reserved Vid     Oracle Reserved Vid     Oracle Advanced Security     Oracle Net     Oracle Net     Oracle Net     Oracle Net     Oracle Net     Oracle Net     Oracle Connection Manager     Oracle Net     Oracle Connection Manager     Oracle Net Listener     Oracle Connection Manager     Oracle Net Listener     Oracle Connection Manager     Oracle Connection Manager     Oracle Manager     Oracle Manager     Oracle Connection Manager     Oracle Manager     Oracle Connection Manager     Oracle Manager     Oracle Connection Manager     Oracle Manager     Oracle Manager     Oracle Manager     Oracle Manager     Oracle Manager     Oracle Manager     Oracle Manager     Oracle Manager     Oracle Manager     Oracle Manager     Oracle Manager     Oracle Manager     Oracle Manager     Oracle Manager     Ora | Component Name                                           | DATABASE                    |
| 1                                                                                                    | Oracle Scheduler Agent<br>Oracle Scheduler Agent<br>Oracle Scheduler Agent<br>Oracle Administration Assistant for Windows<br>Oracle Provider for OLE DB<br>Oracle Data Provider for NET<br>Oracle Providers for ASP.NET                                                                                                    | Beset Defau                                              | ts gelect all De-Select all |
| Help                                                                                                    |                                                                                                    | <back ne<="" th=""><th>ot&gt; Install Cancel</th></back> | ot> Install Cancel          |

10. This screen shows a summary of what will be installed. Make sure the Oracle Base path is

#### C:\app\client

If everything looks correct, click on **Install** or go back to make changes.

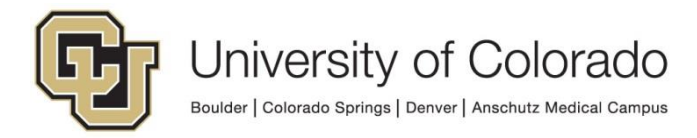

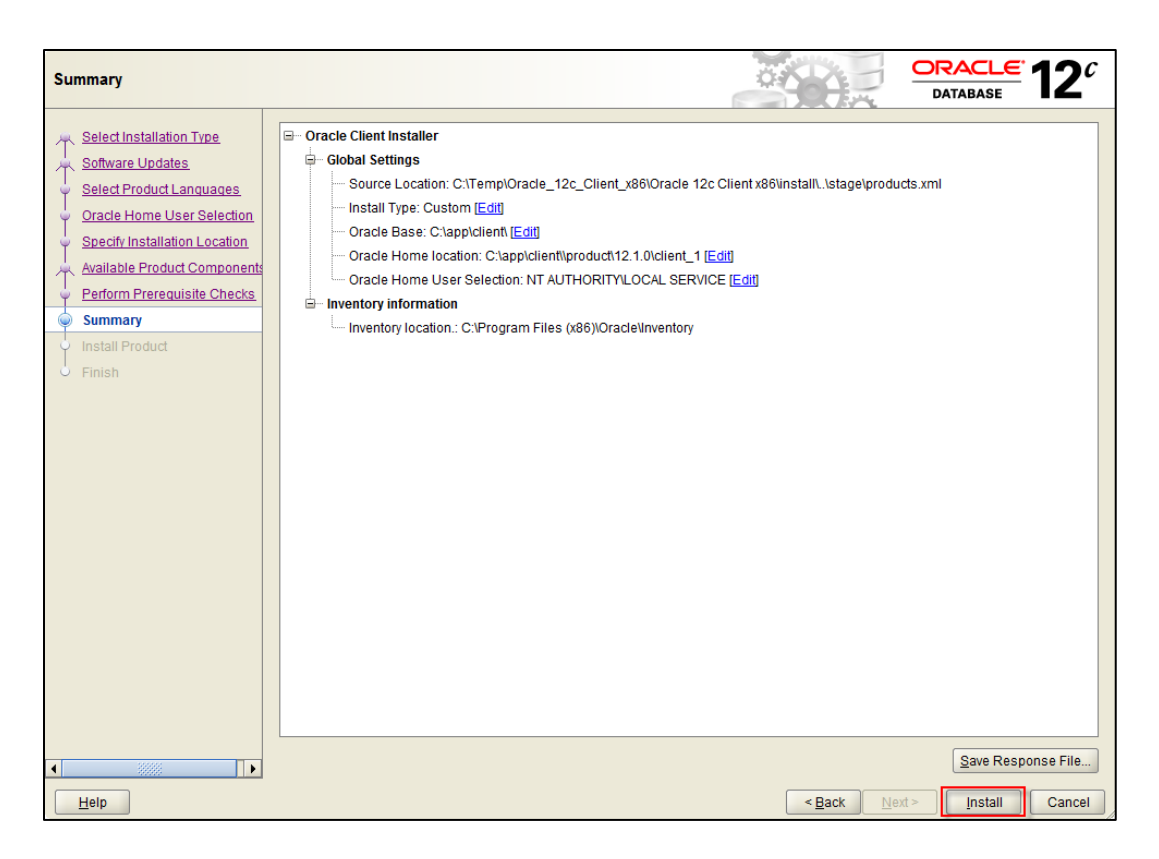

11. The installer will begin installing the Oracle Client.

| Install Product                                        | E.                         |                                      |
|--------------------------------------------------------|----------------------------|--------------------------------------|
| Select Installation Type                               | Progress 7%                |                                      |
| Select Product Languages<br>Oracle Home User Selection |                            |                                      |
| Available Product Components                           | Status                     |                                      |
| Perform Prerequisite Checks     Summary                | • Prepare     • Copy files | Succeded                             |
| Install Product                                        | Setup                      | Pending                              |
|                                                        |                            |                                      |
|                                                        |                            | Details Retry Skip                   |
| ◀ ₩₩                                                   |                            |                                      |
| Help                                                   |                            | <back next=""> Install Cancel</back> |

12. Finally, you'll be at the last screen for the installation, Click on **Close**.

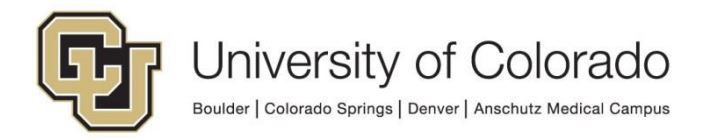

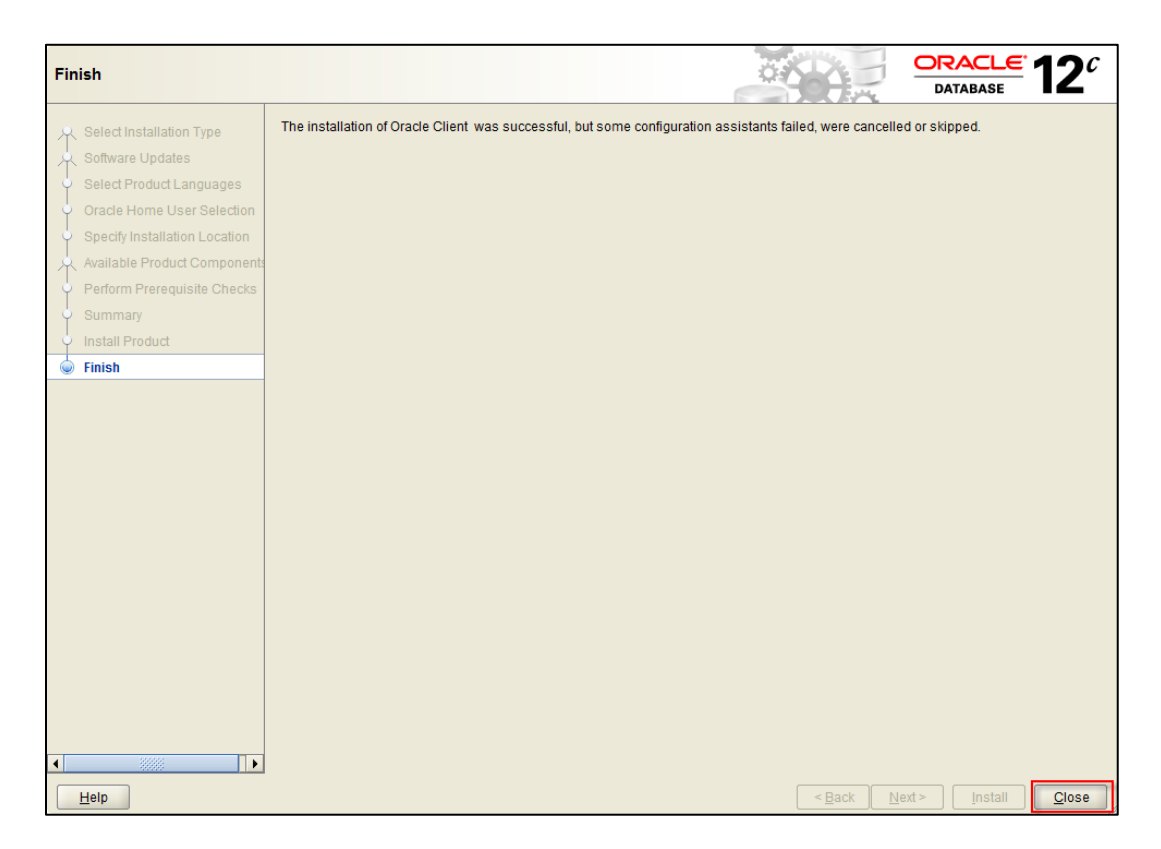

#### Copying the .ora Files

Once you've completed an install of the Oracle client, you'll need to copy a couple of files from the extracted zip file into your Oracle client folder. These files contain the information that the ODBC client needs to connect to the database server.

- 1. Extract the **Oracle\_12c\_Client\_x86.zip** file then open to get access to the folders inside.
- 2. Open the tnsnames folder.

| Name                    | Date modified     | Туре        | Size |
|-------------------------|-------------------|-------------|------|
| 👢 Oracle 12c Client x86 | 9/6/2016 5:18 PM  | File folder |      |
| 📜 tnsnames              | 9/8/2016 10:27 AM | File folder |      |
| 🔊 32Bit ODBC Manager    | 7/9/2014 2:57 PM  | Shortcut    | 2 KB |
|                         |                   |             |      |

3. Copy the two files there (sqlnet.ora AND tnsnames.ora) to

C:\app\client\product\12.2.0\client\_1\network\admin

(or whatever location is equivalent) in your Oracle client install.

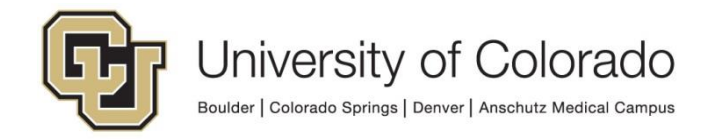

| Name           | Date modified     | Туре     | Size |
|----------------|-------------------|----------|------|
| 📄 sqlnet.ora   | 2/11/2011 4:22 PM | ORA File | 2 KB |
| 🗐 tnsnames.ora | 8/7/2012 3:00 PM  | ORA File | 1 KB |

| ← | $\rightarrow$ . | <b>~</b> · | ↑ 📮 > This PC > Windo | ws (C:) > app > client | > product > 12.2.0 > clier | nt_2 → network → admin |             |       |
|---|-----------------|------------|-----------------------|------------------------|----------------------------|------------------------|-------------|-------|
|   |                 | ļ          | ldap                  | Name                   |                            | Date modified          | Туре        | Size  |
|   |                 |            | lib                   | sample                 |                            | 3/4/2019 15:43         | File folder |       |
|   | ~               |            | network               | 📄 sqlnet.ora           |                            | 2/11/2011 16:22        | ORA File    | 2 KB  |
|   | `               | ~          | 📙 admin               | 📄 tnsnames.ora         |                            | 6/16/2017 10:12        | ORA File    | 36 KB |
|   |                 |            | sample                |                        |                            |                        |             |       |
|   |                 | >          | install               |                        |                            |                        |             |       |

- a. If you already have a **sqinet.ora** file in that location, please overwrite it with the file from the zip file.
- b. If you already have a tnsnames.ora file in that location, you may need to contact someone in your organization to see if the files need to be merged. They may have already setup the Oracle client for another purpose.

**NOTE:** The tnsnames.ora file included in this download is for users working at the Boulder, Colorado Springs, Denver and Anschutz campuses. If you are a System Administration user (with a cu.edu email address), please contact <u>UIS\_DM\_Support@cu.edu</u> for an alternate tnsnames file.

#### Creating the OnBase ODBC connection in Windows

We can now create the ODBC connection that the OnBase client will use to talk to the database.

1. In the root of the extracted zip file, you will see a shortcut called **32Bit ODBC Manager**. Double click that shortcut.

| Name                    | Date modified     | Туре        | Size |
|-------------------------|-------------------|-------------|------|
| I Oracle 12c Client x86 | 9/6/2016 5:18 PM  | File folder |      |
| L tnsnames              | 9/8/2016 10:27 AM | File folder |      |
| 🔊 32Bit ODBC Manager    | 7/9/2014 2:57 PM  | Shortcut    | 2 KB |

2. This will bring up the Windows ODBC Data Source Administrator. Select the **System DNS** tab and click on the **Add button**.

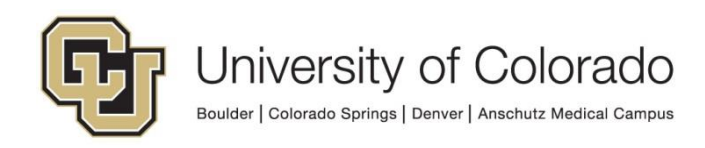

|   | ODBC D   | ata Source Administrator                                                                              | <b>—</b> X—                                      |
|---|----------|----------------------------------------------------------------------------------------------------|--------------------------------------------------|
| l | Jser DSN | System DSN File DSN Drivers Tracing Conne                                                             | ection Pooling About                             |
|   | System D | ata Sources:                                                                                          |                                                  |
|   | Name     | Driver                                                                                                | Add                                              |
|   |          |                                                                                                    | Remove                                           |
|   |          |                                                                                                    | Configure                                        |
|   |          |                                                                                                    |                                                  |
|   |          |                                                                                                    |                                                  |
|   |          |                                                                                                    |                                                  |
|   |          |                                                                                                    |                                                  |
|   |          | An ODBC System data source stores information ab<br>the indicated data provider. A System data source | out how to connect to<br>is visible to all users |
|   |          | on this machine, including NI services.                                                               |                                                  |
|   |          | OK Cancel                                                                                             | Apply Help                                       |

3. Scroll to the very bottom on the list and select the **Oracle in OraClient12Home1\_32bit** driver, then click on **Finish**.

| <b>_</b> | Name                                | Versio 🔺 |
|----------|-------------------------------------|----------|
|          | Microsoft Paradax-Traibar (* db.)   | 6 01 76  |
|          | Microsoft Text Driver (* bt * csv)  | 6.01.76  |
|          | Microsoft Text Troiber (* ht * cov) | 6.01.76  |
|          | Microsoft Viewel FoxBra Driver      | 1.00.02  |
|          | Microsoft Visual FoxPro-Troibor     | 1.00.02  |
|          | Oracle in OraClient11a home1        | 1.00.02  |
|          | Oracle in OraClient12Home1_32bit    | 12.01.0  |
|          | SQL Server                          | 6.01.76  |
|          | ✓ III                               | •        |
|          |                                     |          |
|          |                                     |          |
|          |                                     |          |

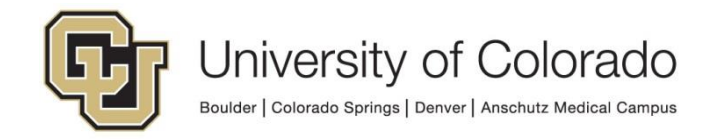

4. You now need to type in a **Data Source Name**, please use "DMODEV" as the name and enter "DMODEV" **TNS Service Name**. Then click on **OK**.

| Oracle ODBC Driver Configuration                     |                                          |
|------------------------------------------------------|------------------------------------------|
| Data Source Name DMO                                 |                                          |
| Description                                          | Cancel                                   |
| TNS Service Name DMOI                                | DEV Help                                 |
| User ID                                              | Test Connection                          |
| Application Oracle Workarounds<br>Enable Result Sets | SQLServer Migration Enable Query Timeout |
| Batch Autocommit Mode                                | Commit only if all statements succeed    |
|                                                      |                                          |

- 5. Click on **OK** in the ODBC Data Source Administrator to close the dialog.
- 6. Repeat this process three more times to add System Data Sources for the other environments. From **System DNS**, choose **Add**, select the **Oracle client**, then enter the environment information.
  - a. Enter "DMOPRD" for **Data Source Name** and **TNS Service Name**, then click **OK** to close the dialog.

| Oracle ODBC Driver Configuration                               |                    |                                         |  |  |  |
|----------------------------------------------------------------|--------------------|-----------------------------------------|--|--|--|
| Data Source Name<br>Description<br>TNS Service Name<br>User ID | DMOPRD<br>DMOPRD ~ | OK<br>Cancel<br>Help<br>Test Connection |  |  |  |

b. Enter "DMOSTG" for **Data Source Name** and **TNS Service Name**, then click **OK** to close the dialog.

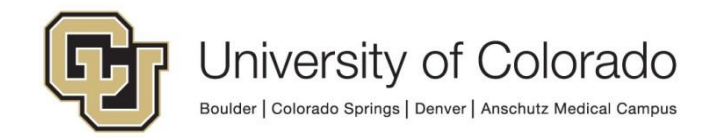

| Oracle ODBC Driver Configuration                               |                    |                                         |  |  |  |
|----------------------------------------------------------------|--------------------|-----------------------------------------|--|--|--|
| Data Source Name<br>Description<br>TNS Service Name<br>User ID | DMOSTG<br>DMOSTG ~ | OK<br>Cancel<br>Help<br>Test Connection |  |  |  |

c. Enter "DMOTST" for **Data Source Name** and **TNS Service Name**, then click **OK** to close the dialog.

| Oracle ODBC Driver Config                                      | uration          |                                             |
|----------------------------------------------------------------|------------------|---------------------------------------------|
| Data Source Name<br>Description<br>TNS Service Name<br>User ID | DMOTST<br>DMOTST | <br>OK<br>Cancel<br>Help<br>Test Connection |

7. Click **OK** to close the ODBC Data Source Administrator window.

## Installing the OnBase Clients

The OnBase Client download consists of three installations:

- 1. OnBase (Thick) Client
- 2. OnBase Configuration client
- 3. OCR components Only needed for configuration of Advanced Capture OCR templates

#### **OnBase (Thick) Client**

- 1. Double click on the **OnBase\_Thick\_Clients.zip** file (or extract the file) to get access to the folders inside.
- 2. To start the OnBase Client install go into the OnBase Client folder and run the **setup.exe**.

| Name                           | Date modified      | Туре        | Size |
|--------------------------------|--------------------|-------------|------|
| 🕕 OnBase Client                | 9/23/2016 5:06 PM  | File folder |      |
| OnBase Client OCR Client 19.20 | 9/28/2016 12:12 PM | File folder |      |
| 👢 OnBase Configuration         | 9/23/2016 5:07 PM  | File folder |      |
|                                |                    |             |      |

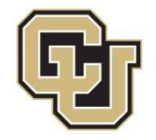

| Name                       | Date modified     | Туре                      | Size      |
|----------------------------|-------------------|---------------------------|-----------|
| 🎉 setup.exe                | 9/15/2016 9:56 AM | Application               | 7,811 K   |
| media1.cab                 | 9/15/2016 9:56 AM | CAB File                  | 378,035 K |
| 🖟 Hyland OnBase Client.msi | 9/15/2016 9:55 AM | Windows Installer Package | 2,752 K   |
|                            |                   |                           |           |

3. At the Custom Setup dialog leave all options as default. Click on Next.

| 🖟 Hyland OnBase Client Setup                                                                                                    |                                                                                                    |  |  |  |  |
|----------------------------------------------------------------------------------------------------|----------------------------------------------------------------------------------------------------|--|--|--|--|
| Custom Setup<br>Select the way you want features to be installed.                                                                   |                                                                                                    |  |  |  |  |
| Click the icons in the tree below to change the way fe                                                                              | eatures will be installed.                                                                               |  |  |  |  |
| OnBase Client     Mail Services     OnBase Client API     OnBase Client API     X      DCOM Configuration     X      E-mail Archive | This feature will install OnBase Client.                                                                 |  |  |  |  |
| EDI Framework                                                                                                    | hard drive. It has 2 of 4 subfeatures<br>selected. The subfeatures require<br>1196KB on your hard drive. |  |  |  |  |
| Location: C:\Program Files (x86)\Hyland\OnBase Client\ Browse                                                                       |                                                                                                    |  |  |  |  |
| Re <u>s</u> et Disk <u>U</u> sage                                                                                                   | Back Next Cancel                                                                                         |  |  |  |  |

4. At the Data Source screen, uncheck the Specify System ODBC option.

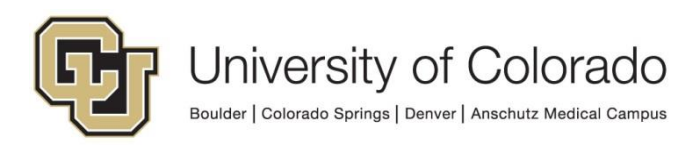

| 🖟 Hyland OnBase Client Setup                  |      |      |        |
|-----------------------------------------------|------|------|--------|
| Data Source<br>Select or enter a data source. |      |      |        |
| Specify System ODBC                           |      |      |        |
|                                               | Back | Next | Cancel |

5. On the Client Options screen leave the defaults and click on Next.

| 🙀 Hyland OnBase Client Setup                            |        |
|---------------------------------------------------------|--------|
| Client Options<br>Specify the command line options.     |        |
| Additional command line parameters for Client shortcut: | _      |
|                                                         |        |
|                                                         |        |
|                                                         |        |
| Back                                                    | Cancel |
| DGLN                                                    | Cuncer |

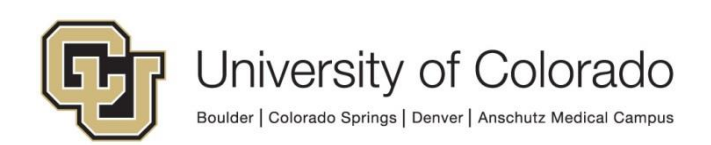

6. On the final screen, make sure that the **Create Desktop shortcuts** box is checked and click on **Install**.

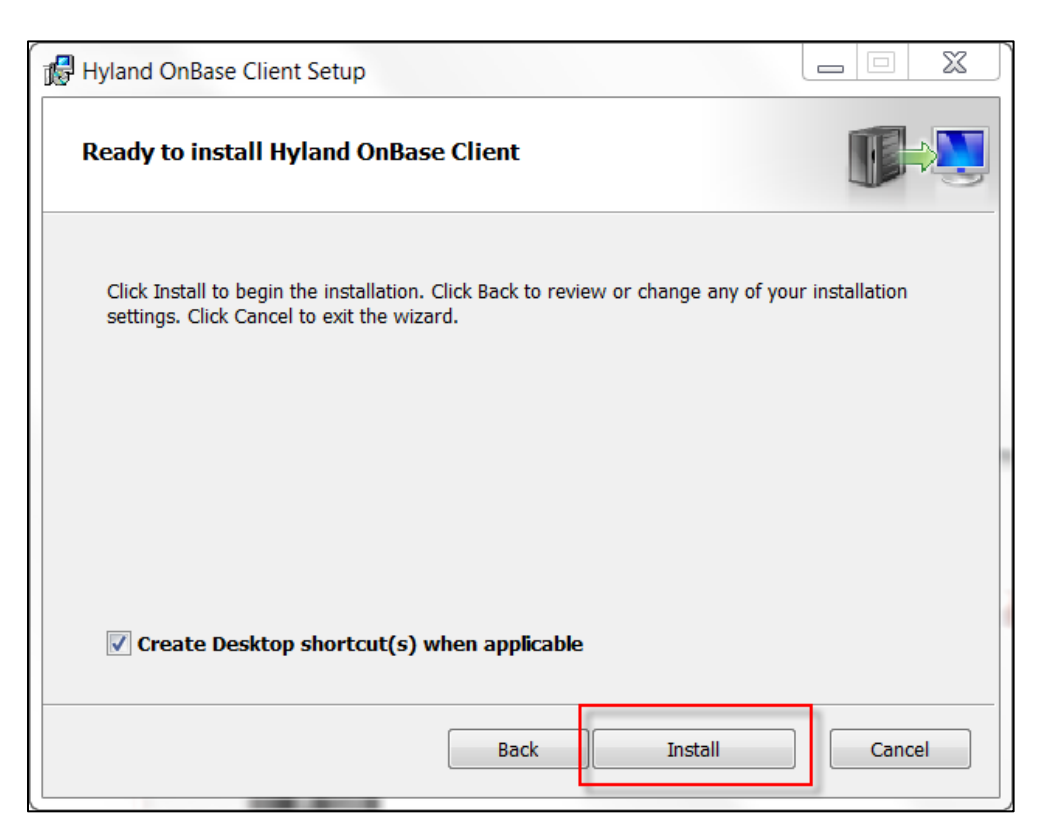

7. Click on Finish to close the installer.

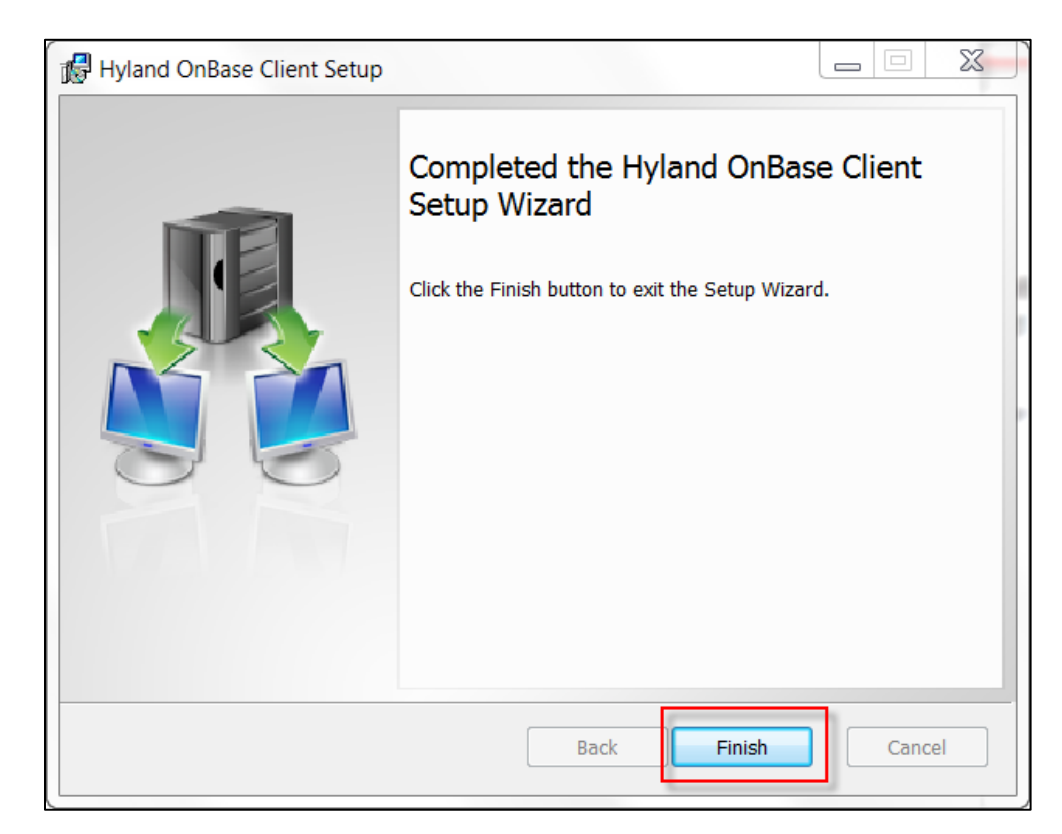

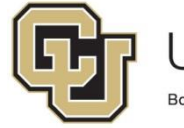

#### **OnBase Configuration Client**

- 1. Double click on the **OnBase\_Thick\_Clients.zip** file (or extract the file) to get access to the folders inside.
- 2. To start the OnBase Configuration Client install go into the OnBase Configuration folder and run the **setup.exe**.

| Name                                                                               | Date modified                                                | Туре                                      | Size             |
|------------------------------------------------------------------------------------|--------------------------------------------------------------|-------------------------------------------|------------------|
| OnBase Client          OnBase Client OCR Client 19.20         OnBase Configuration | 9/23/2016 5:06 PM<br>9/28/2016 12:12 PM<br>9/23/2016 5:07 PM | File folder<br>File folder<br>File folder |                  |
| Name                                                                               | Date modified                                                | Туре                                      | Size             |
| setup.exe By Hyland OnBase Configuration.msi                                       | 9/15/2016 9:56 AM<br>9/15/2016 9:56 AM                       | Application<br>Windows Installer Package  | 7,811<br>342,952 |

3. Leave the default path and click Next.

| 🖟 Hyland OnBase Configuration Setup                                                                  |        |
|----------------------------------------------------------------------------------------------------|--------|
| Destination Folder<br>Click Next to install to the default folder or click Change to choose another. |        |
| Install Hyland OnBase Configuration to:                                                              |        |
| C:\Program Files (x86)\Hyland\OnBase Configuration\<br>Change                                        |        |
| Back Next                                                                                            | Cancel |

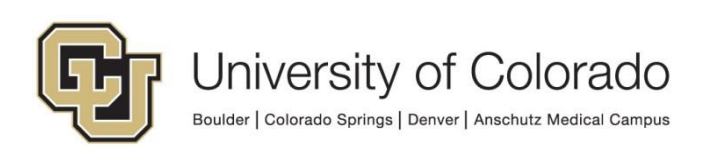

4. Uncheck the **Specify System ODBC** box and click on **Next**.

| 🖟 Hyland OnBase Configuration Setup           |             |
|-----------------------------------------------|-------------|
| Data Source<br>Select or enter a data source. |             |
| Specify System ODBC  DMODEV                   |             |
| Back                                          | Next Cancel |

5. On the Configuration Options screen leave the defaults and click on Next.

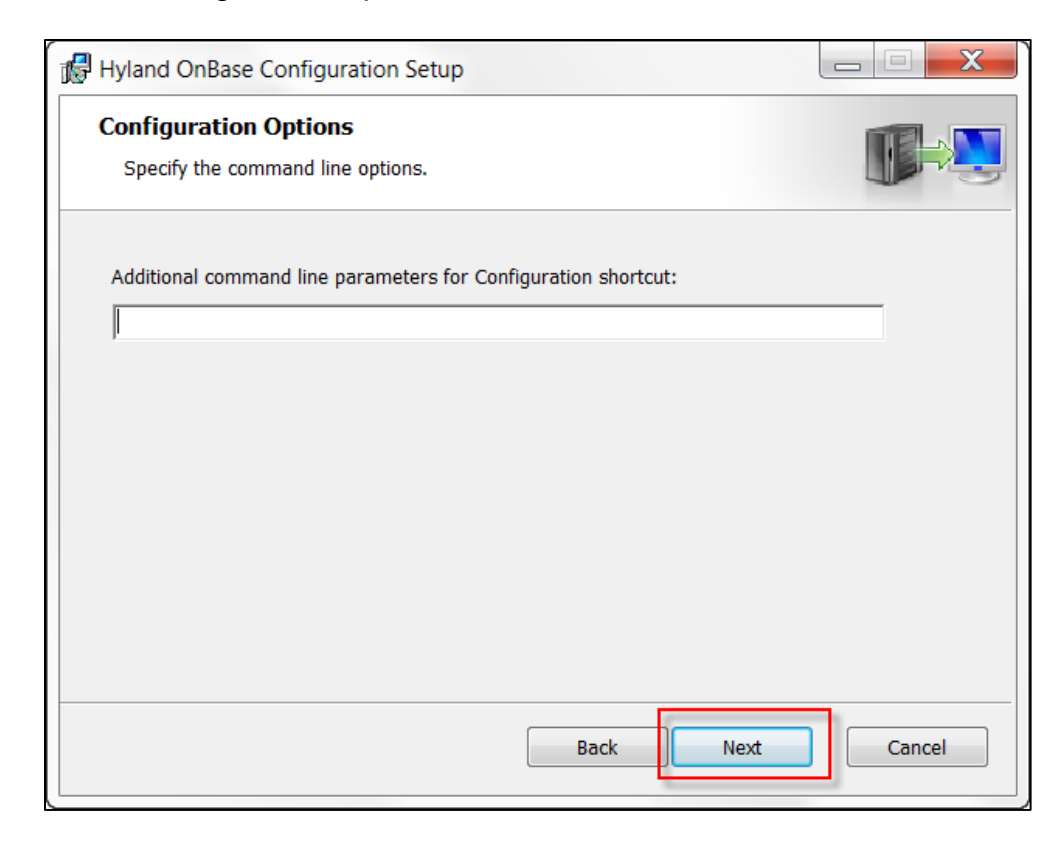

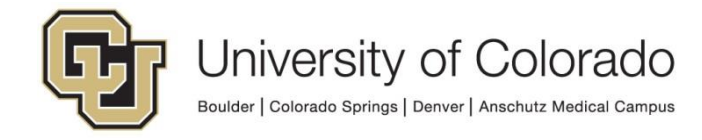

6. On the final screen, make sure that the **Create Desktop shortcuts** box is checked and click on **Install**.

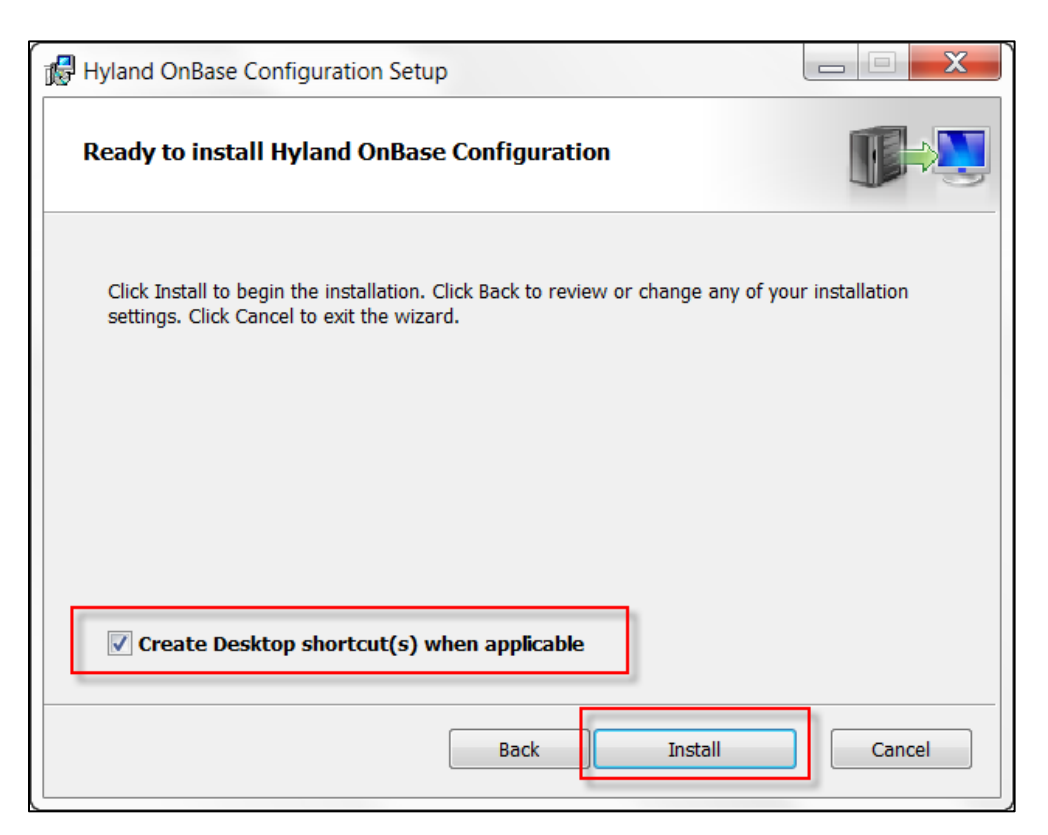

7. Click on Finish to close the installer.

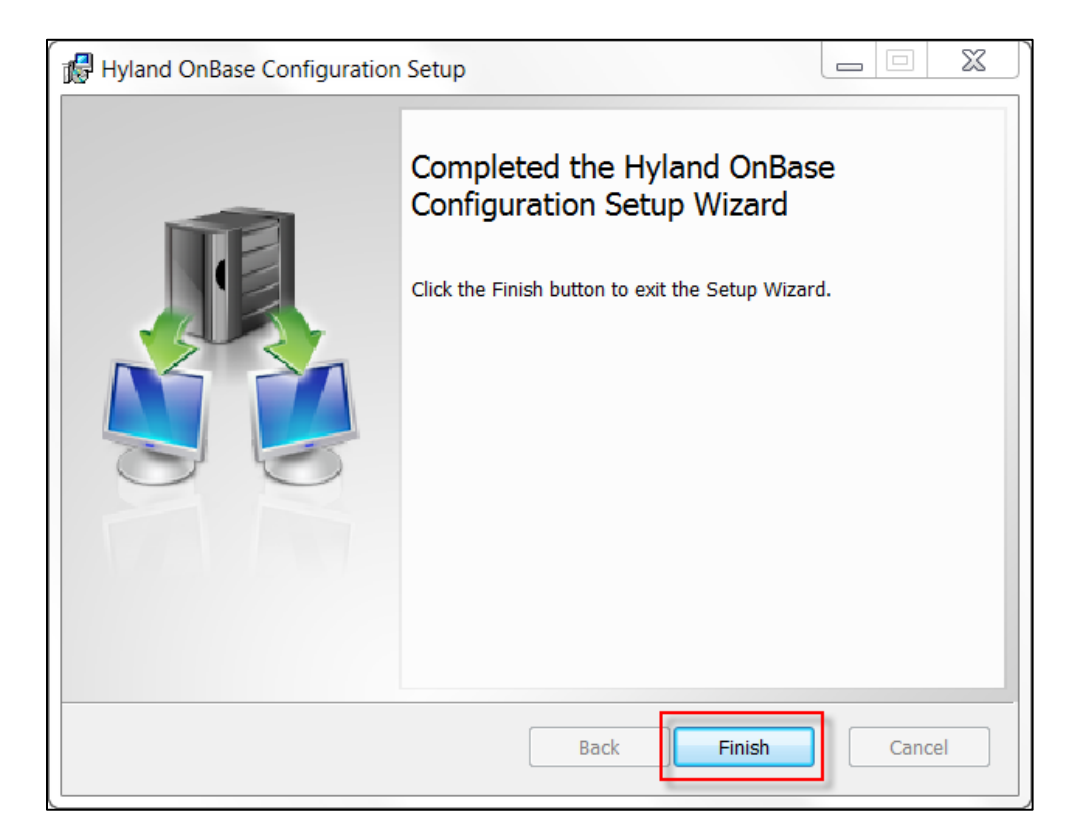

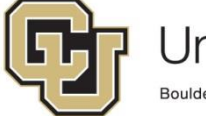

### **OnBase OCR**

The OnBase OCR component can be installed next, if applicable. If you will not be configuring Advanced Capture OCR templates, you can skip this install.

- 1. Double click on the **OnBase\_Thick\_Clients.zip** file (or extract the file) to get access to the folders inside.
- 2. To start the OnBase Configuration Client install go into the OnBase Configuration folder and run the **setup.exe**.

| Image: OnBase Client         9/23/2016 5:06 PM           Image: OnBase Client OCR Client 19.20         9/28/2016 12:12 PM           Image: OnBase Configuration         9/23/2016 5:07 PM | File folder<br>File folder<br>File folder |  |
|----------------------------------------------------------------------------------------------------|-------------------------------------------|--|

| Name                                            | Date modified     | Туре                      | Size    |
|-------------------------------------------------|-------------------|---------------------------|---------|
| 😹 setup.exe                                     | 8/7/2015 11:19 AM | Application               | 6,592   |
| 🖶 Hyland OCR Engine 19.20 for OnBase Client.msi | 8/7/2015 11:18 AM | Windows Installer Package | 303,328 |

#### 3. Click on Next.

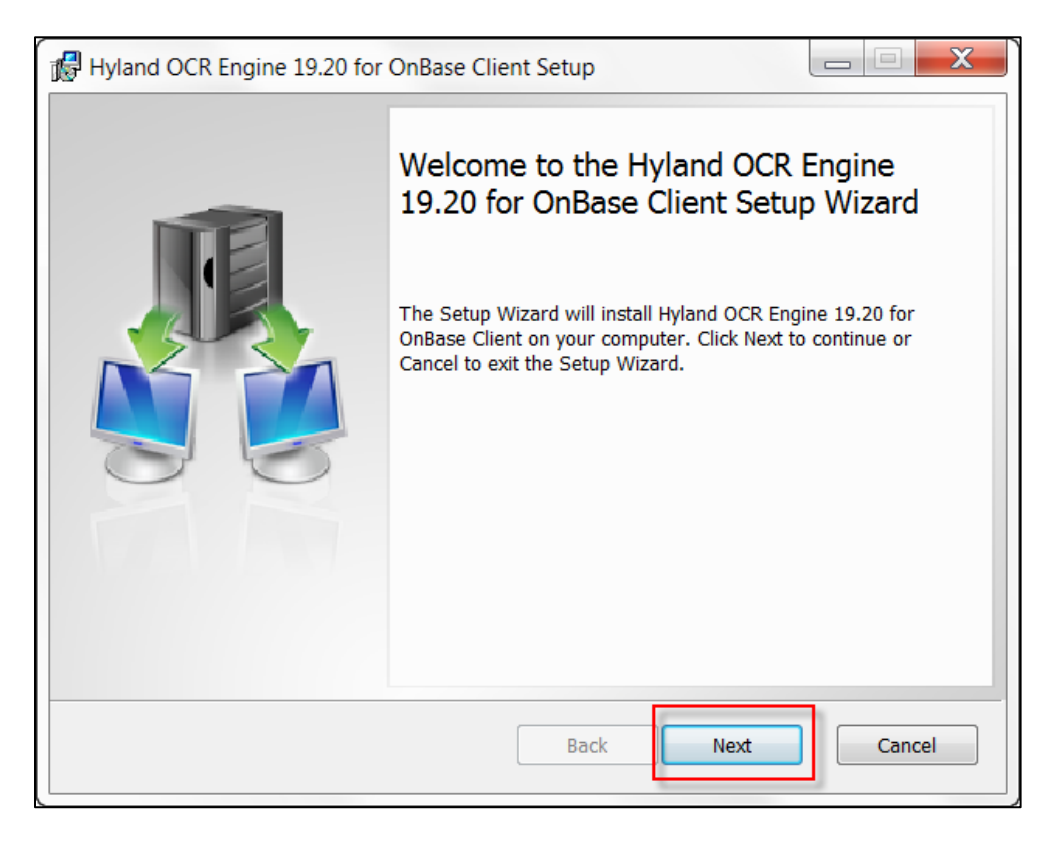

4. Leave the default location and click on Next and Install.

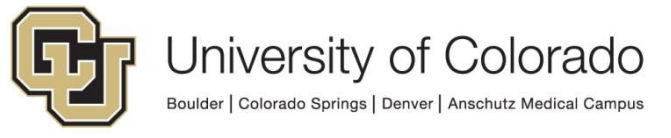

| 🔀 Hyland OCR Engine 19.20 for OnBase Client Setup                                                 |   |
|---------------------------------------------------------------------------------------------------|---|
| Destination Folder Click Next to install to the default folder or click Change to choose another. |   |
| Install Hyland OCR Engine 19.20 for OnBase Client to:                                             |   |
| C:\Program Files (x86)\Hyland\OnBase Client\OCR\<br>Change                                        |   |
| Back Next Cancel                                                                                  | - |

5. Click on **Finish** to close the installer.

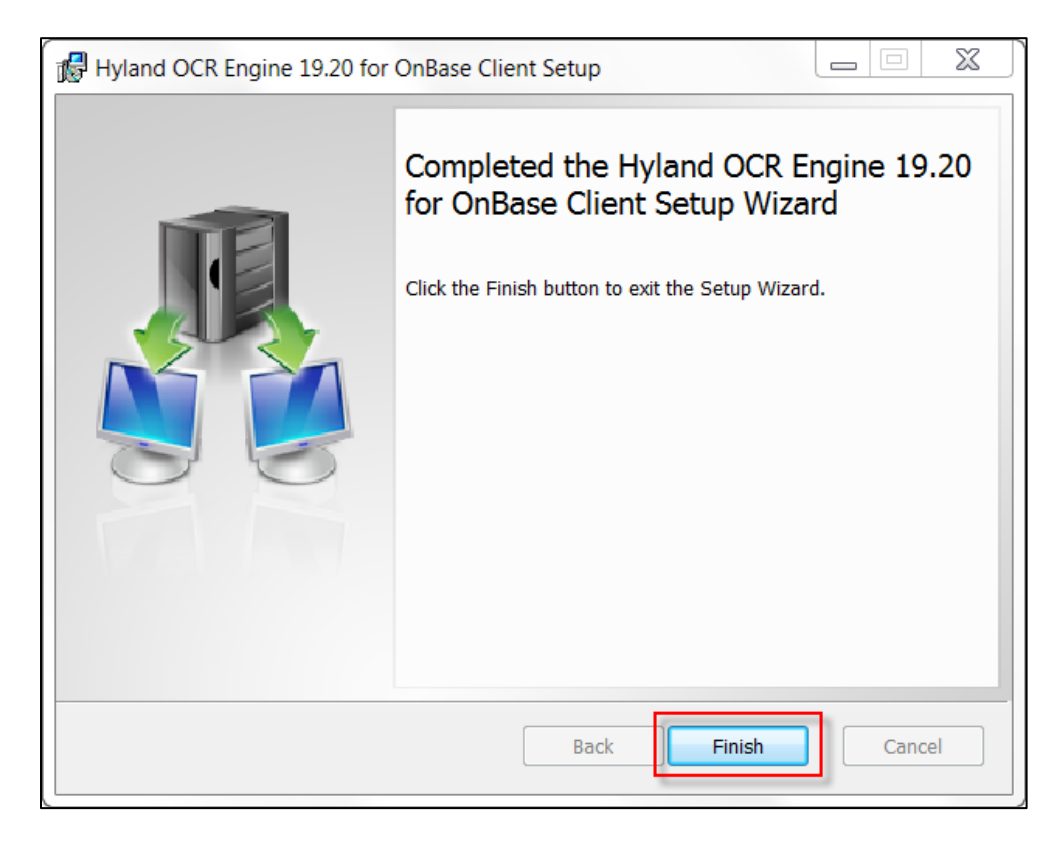

This completes the installation process of the OnBase Thick (legacy) Clients.

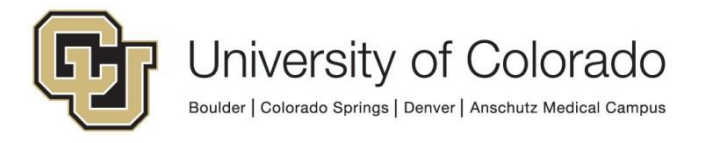

# Setting Default Environment for Configuration and Thick Clients

The same client install can be used to access any OnBase environment (DMOPRD, DMOSTG, DMOTST, DMODEV) using the drop down selection on the login page.

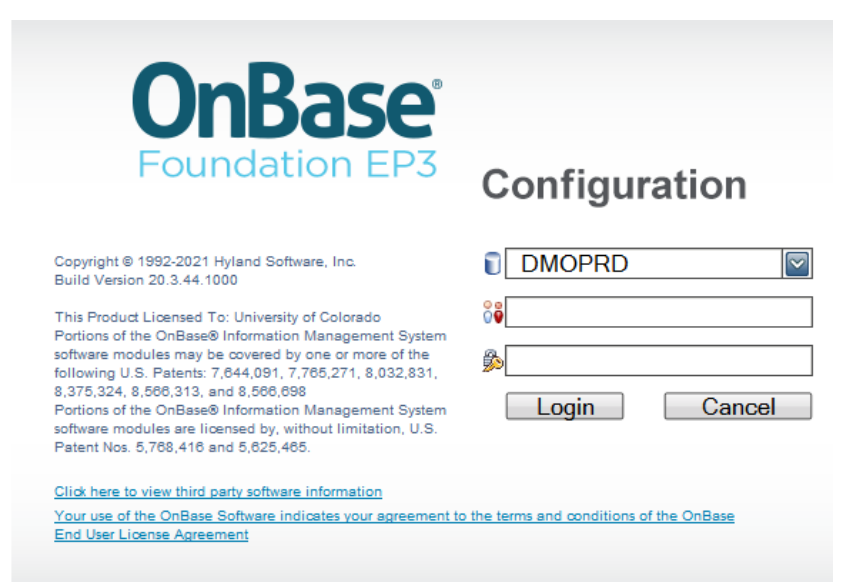

Alternatively, you can create shortcuts with the environment pre-selected. To do so, make a copy of the client shortcut for each environment. Then right-click the shortcut and choose Rename to enter a name to indicate which environment is used.

Then, right click again and choose Properties. In the Target field, go to the end of the path (after ".exe") and enter **one** of the following for each shortcut:

-ODBC="DMOPRD" -ODBC="DMOSTG" -ODBC="DMOTST" -ODBC="DMODEV"

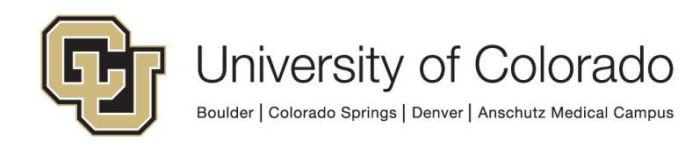

| Security         | Details                    | Previous Versions       |
|------------------|----------------------------|-------------------------|
| General          | Shortcut                   | Compatibility           |
| Ø On             | Base Configuration DMOPF   | RD                      |
| Target type:     | Application                |                         |
| Target location: | OnBase Configuration       |                         |
| Target:          | InBase Configuration\obcf  | g32.exe" -ODBC="dmoprd" |
| Start in:        | "C:\Program Files (x86)\Hy | rland\OnBase Client\"   |

Then choose Apply. This will allow the shortcut to populate the environment.

You can also prefill your username by adding

```
-UN="USER000001"
```

Where USER000001 is replaced with your OperID.

| Security         | Details                   | Previous Versions      |
|------------------|---------------------------|------------------------|
| General          | Shortcut                  | Compatibility          |
| On               | Base Config DMOPRD        |                        |
| Target type:     | Application               |                        |
| Target location: | OnBase Configuration      |                        |
| Target           | bcfg32.exe" -ODBC="DM0    | 0PR0"-UN="USER000001"  |
|                  |                           | $\sim$                 |
| Start in:        | "C:\Program Files (x86)\H | lyland\OnBase Client\" |
| Shortcut key:    | None                      |                        |

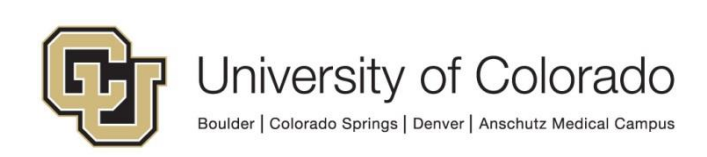